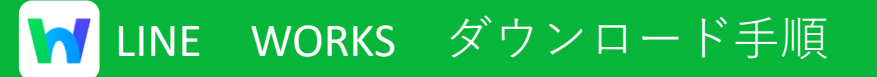

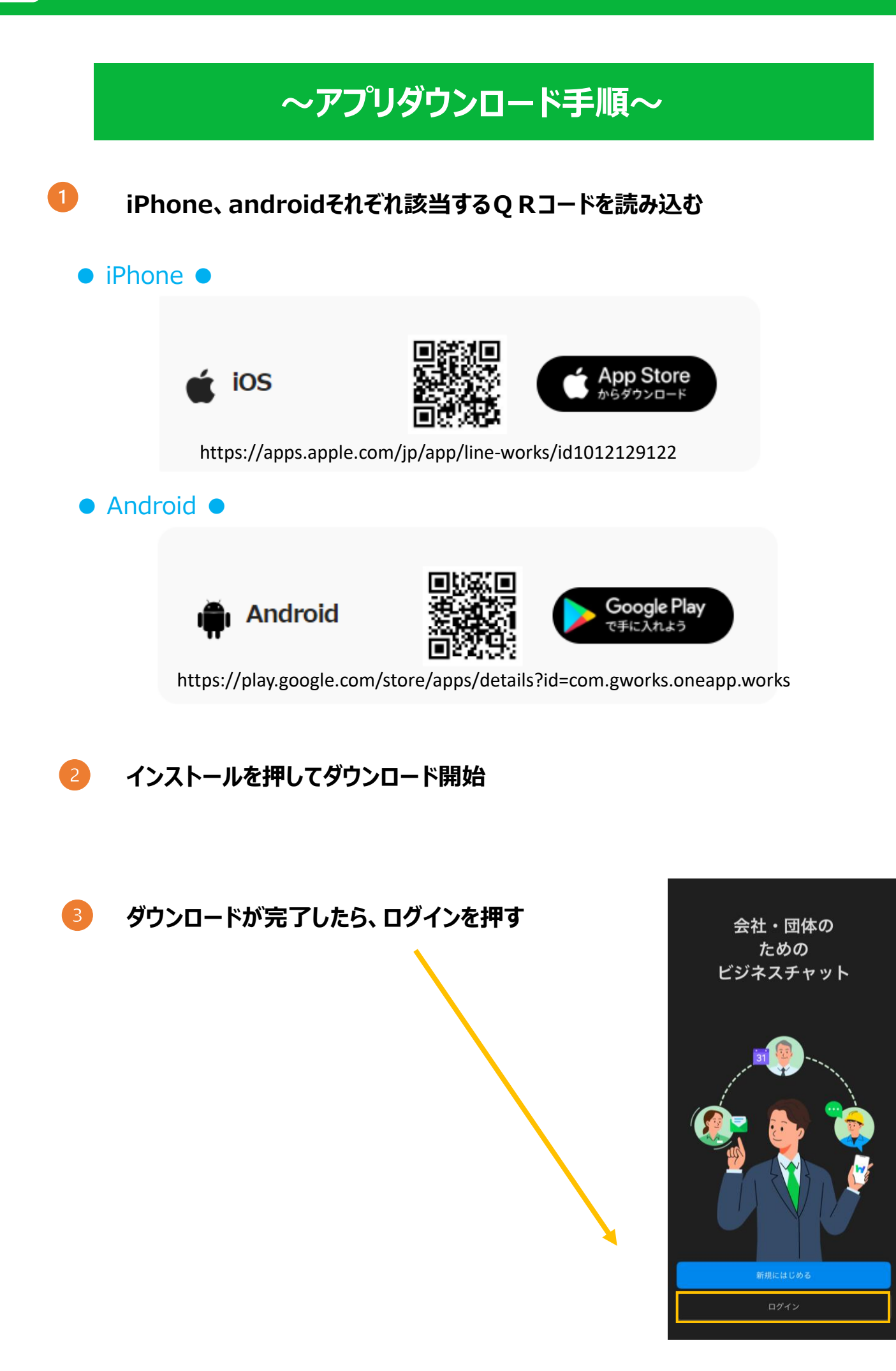

🤚 IDとパスワードを入力してログイン

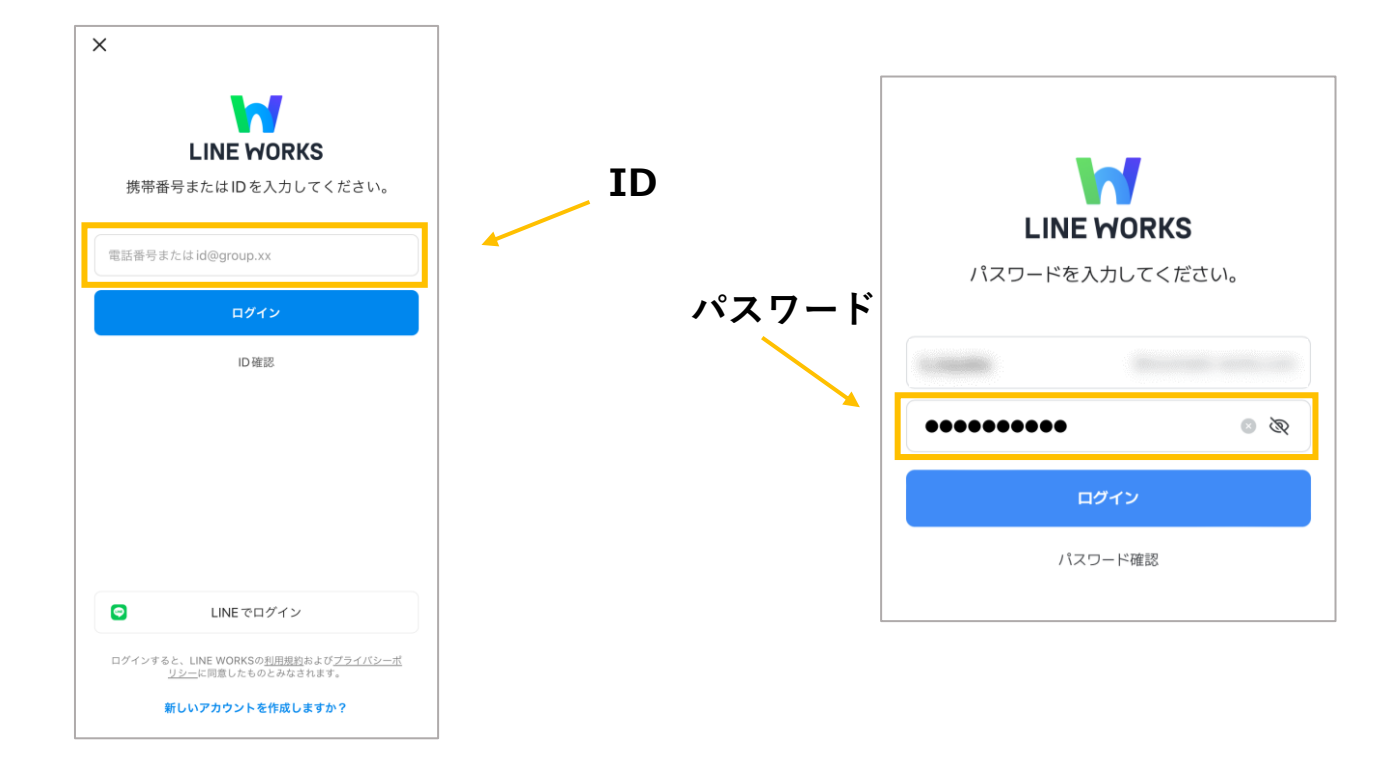

## 5「携帯番号の認証を行います」が表示されたら、【キャンセル】を押す。 次に端末の登録案内が表示された場合、 一番下にある【この端末は登録しません】を選択

| 携帯番号の認証を行ないます。<br>ID/パスワードを入力することなく簡単にLINE WORKSにログ<br>インできます。認証した携帯番号はメンバー情報として保存<br>できます。 | 「<br>信頼できる端末として登録しますか?<br>※回めログインから、この選末に設定された生体読証や問題ロック解<br>除を使ってログインできます。 |
|---------------------------------------------------------------------------------------------|-----------------------------------------------------------------------------|
| 日本 • 01012345678 送信                                                                         |                                                                             |
| 認証番号入力                                                                                      |                                                                             |
| ○ 自分のメンバー情報にこの携帯番号を保存する ?                                                                   |                                                                             |
| 確認                                                                                          |                                                                             |
| キャンセル                                                                                       | 今ずぐ登録する                                                                     |
|                                                                                             | 後で登録する                                                                      |
|                                                                                             | この端末は登録しません。                                                                |

6

下記画面が表示されたらログイン成功!

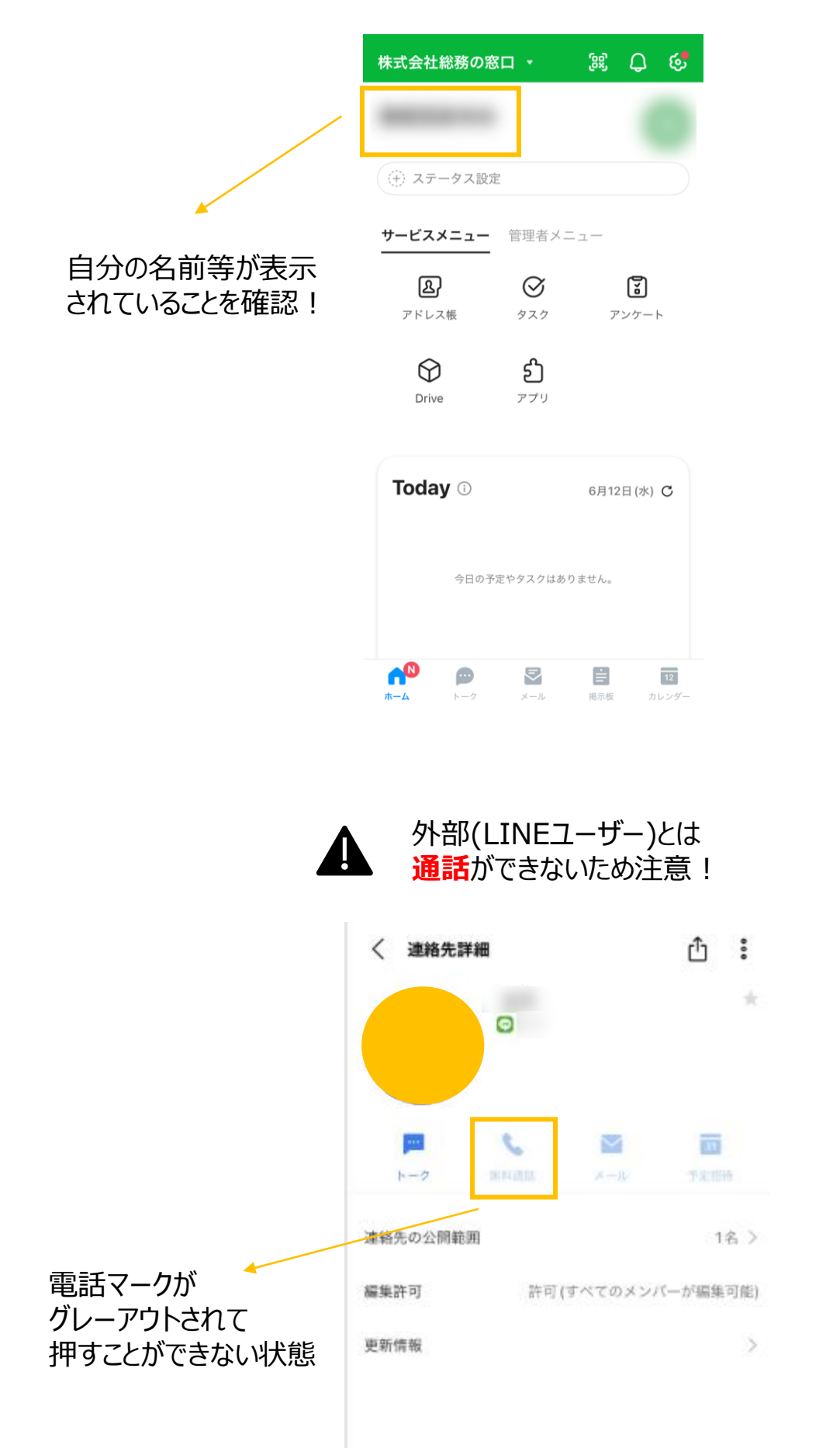